# Troubleshooting: Vendas Condicionais no SetaERP

Seja bem-vindo ao passo a passo de como realizar vendas condicionais no SetaERP e como realizar o retorno dessas condicionais.

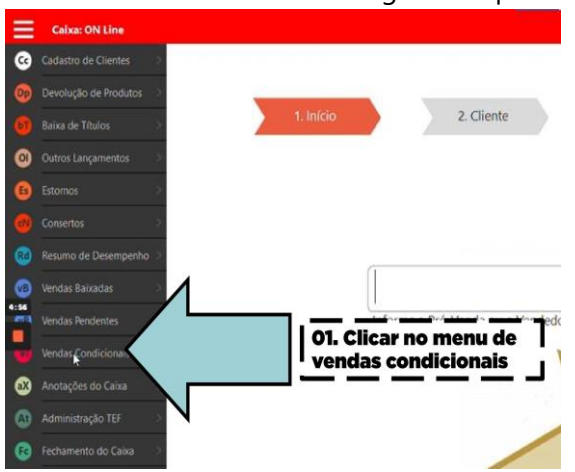

### 1° Vá ao Modulo Caixa em seguida clique em Vendas Condicionais:

Clique em Nova Condicional, preencha os dados do Vendedor, Cliente e Produto:

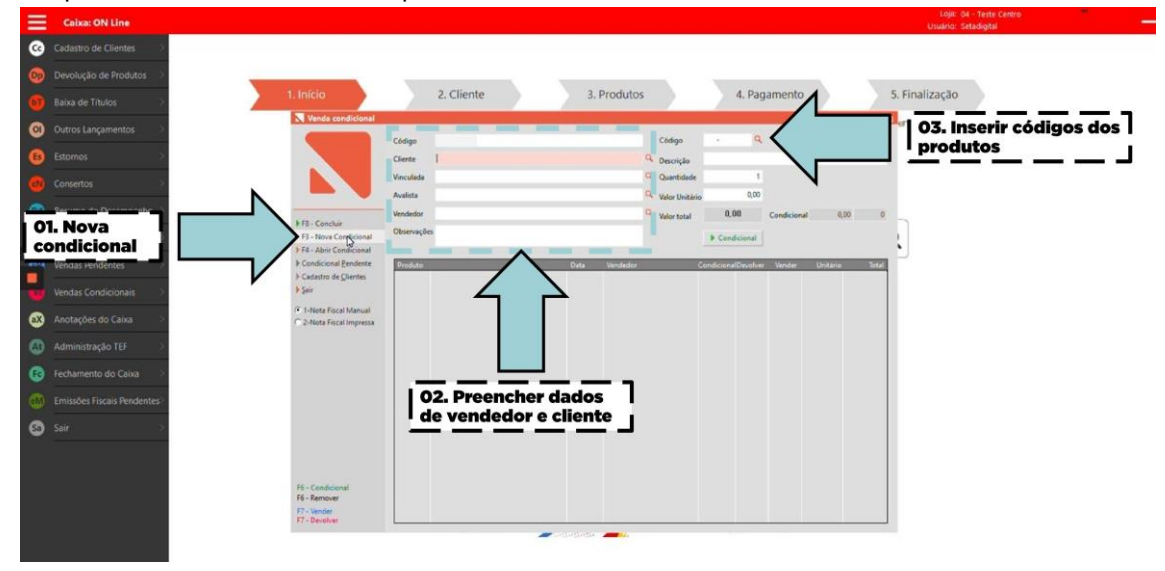

Após isso selecione Nota Fiscal Impressa:

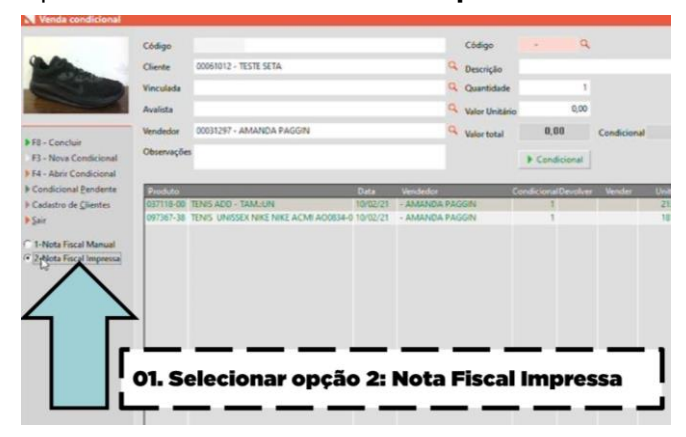

## Clique em **Concluir** e de **OK**

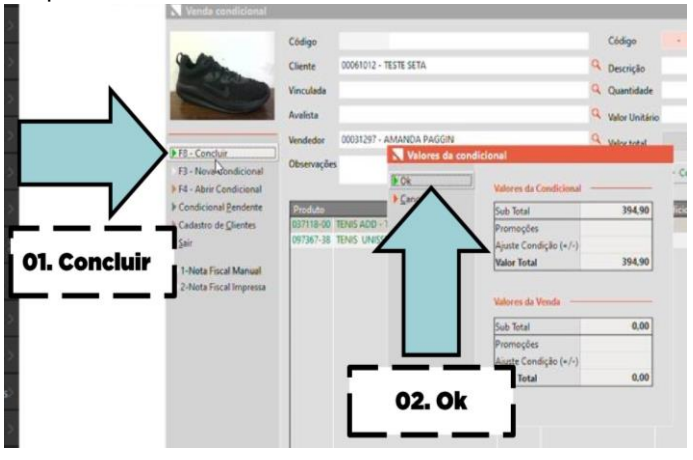

Aqui temos o **comprovante** com dados da **Venda Condicional**, lembrando que ainda **não é a nota fiscal:** 

| Cliente                                        | 00061012 - TE STE SETA                                  |                                                                     | New York Control of Control of Co | Código: 00632473<br>Data: 10/0321<br>Impresaão: 10/02/21 15<br>Telefone: | 15.43.53                         |          | 3. Produtos                                                                 |
|------------------------------------------------|---------------------------------------------------------|---------------------------------------------------------------------|----------------------------------------------------------------------------------------------------|--------------------------------------------------------------------------|----------------------------------|----------|-----------------------------------------------------------------------------|
| Avalista<br>Vinculada<br>Endereço:<br>CidadeUf | RUA BELEM, 458 CANCELLI<br>CASCAVEL PR - CEP 85.811.020 |                                                                     |                                                                                                    | Celuar/Fax<br>Cp#Cnpj: 095.011.8/<br>Rgfe: 12536597                      | 869-97<br>73                     | 1        | Código                                                                      |
| Código<br>037115-00                            | Descrição                                               | Data Cor<br>10/02/21 DIVERSOS                                       | Quart 1                                                                                                    | Unitário Acr/Desc<br>213,00 0.00<br>181,90 0.00                          | Total<br>213,00                  | t        | Q Quantidade                                                                |
| N° de Itens<br>Condiglies<br>Vendedor<br>Obs   | 2<br>CONDICIONAL<br>AMANDA PADDIN                       | TRADET PRETOPRETO                                                   |                                                                                                    | Sub-Total<br>Descento:<br>Acolicimo<br>Total Geral:<br>A Viste:          | 394.90<br>0.00<br>394.90<br>0.00 | a Pasida | Q Valor Unitário Q Valor total                                              |
|                                                | A Devolução Desta Demostração                           | o de Produto Deverá Ser E fetuado<br>la Nota Fiscal de Venda Desses | a Atéo Dia 12/02/21<br>Produtos na Cardig                                                                                                    | 1, Não Sendo Feita,<br>ão a Prazo                                        |                                  |          | 2 · Impressão Matricial     3 · Enviro por E-Mail     4 · Impressora Fracal |
|                                                | AUTORIZO a Emissão d                                    |                                                                     |                                                                                                    |                                                                          |                                  |          | Selecione a Impressora                                                      |
| -                                              | Assinaturs do Avalista                                  |                                                                     | Assnatura                                                                                                    | do Cliente                                                               | -                                |          | N° de Cópias Nº de Columas<br>1 40                                          |

Clique em emitir para gerar a Nota Fiscal:

| 01. Emitir                                                       | <ul> <li>F8-Engler</li> <li>F7-Elifiportador</li> <li>proportal Produces</li> <li>proportal Colleta</li> <li>pre-Neta</li> <li>Embargues</li> </ul> | Pedido<br>Nota Facal<br>Data Seida<br>Operação *<br>Tipo Operação<br>Norre/Rasão 1               | 00632473<br>10/02/2021<br>PRESENCIAL<br>9* 02 - WHEA CO<br>Sector * 000/10/2 - TEST                                                                                                    | Mart     Mart     Mart     Mart     Mart     Mart                                                  | ter a NF e Pandente<br>G   | Informações G<br>CFF/CNP<br>Telefone Fax<br>Endereço<br>Bairro<br>Cidade/UR                            | RUA BELEM, 458<br>CANCELU<br>CASCAVEL | K/RG<br>CEP K | 5.811-620<br>PR   |
|------------------------------------------------------------------|----------------------------------------------------------------------------------------------------|--------------------------------------------------------------------------------------------------|----------------------------------------------------------------------------------------------------|----------------------------------------------------------------------------------------------------|----------------------------|----------------------------------------------------------------------------------------------------|---------------------------------------|---------------|-------------------|
| e Raixaday                                                       | b for Externations                                                                                                    | Cidge (                                                                                          | Perciplo                                                                                                    | Orig                                                                                               | ern Prod CST/CSOS          | N CFOP NCM                                                                                             | Quart Unbein                          | 1315 19 Desc  | . Total           |
|                                                                  | In Matter de Rejeiche                                                                                                    | 037116-00                                                                                        | TENS ADD                                                                                                    | 0                                                                                                  | 102                        | 5012 6402990<br>NELL CADANO                                                                            | 90 1 213,0000                         | 0             | 00 213,0          |
| Pendentes >                                                      | * Impressora                                                                                                    | STATUS                                                                                           | IENES ONLIGENMENTE                                                                                                    | ALME ALVERA I                                                                                      | 114                        | 2914 0404110                                                                                           | N 1 191.500                           |               | 10 101.90         |
| Condicionais >                                                   | 9 Habiliter fall<br>9 Cancelar                                                                                                    |                                                                                                  |                                                                                                    |                                                                                                    |                            |                                                                                                    |                                       |               |                   |
|                                                                  |                                                                                                    |                                                                                                  |                                                                                                    |                                                                                                    |                            |                                                                                                    |                                       |               |                   |
| Ses do Caixa >                                                   |                                                                                                    |                                                                                                  |                                                                                                    |                                                                                                    |                            |                                                                                                    |                                       |               |                   |
| ões do Calxa 🔗 Stração TEF 🔗                                     |                                                                                                    |                                                                                                  |                                                                                                    |                                                                                                    |                            |                                                                                                    |                                       |               |                   |
| es do Catina ><br>tração TEF ><br>ento do Caina >                |                                                                                                    |                                                                                                  |                                                                                                    |                                                                                                    | 0                          | wantidade de peç                                                                                       | NE 2                                  | Quantid       | dade de itens 🔡   |
| s do Caixa                                                       |                                                                                                    | Valures tutais                                                                                   | Tributação por item   /                                                                                                    | 'agarrantan [                                                                                      | Q                          | uentidade de peç                                                                                       | as 2                                  | Quantid       | døde de itens 🛛 å |
| do Calxa ><br>cplo TEF ><br>to do Calxa ><br>iscais Rendentes>   |                                                                                                    | Valores totals                                                                                   | Tilbutação por hem 🛛                                                                                                    | openeter                                                                                           | a                          | uentidede de peç<br>Otserveçi                                                                          | es 2                                  | Quantid       | dade de Rens 2    |
| do Caixa ><br>clo TEF ><br>o do Caixa ><br>socais Pendence:<br>> |                                                                                                    | Valores totals<br>Base ICMS<br>Index CARE                                                        | Tobutação por item   /                                                                                                    | Rese ICMS ST                                                                                       | 0                          | Usentidade de peç<br>Otsanvaçi<br>Di                                                                   | en 2<br>Ies                           | Quantid       | lade de Rena 🛛 1  |
| do Caixa                                                         |                                                                                                    | Valores totals<br>Base ICMS<br>Valor ICMS<br>Base PS                                             | Tobutação por item   /                                                                                                    | Rese ICMS ST<br>Valer ICMS ST<br>Read CORNS                                                        | 0                          | Usentidade de peç<br>Otsanveçi<br>00<br>00                                                             | er 2.<br>Ies                          | Quetto        | lade de Roma - 1  |
| do Calva                                                         |                                                                                                    | Valores totals<br>Base ICMS<br>Valor ICMS<br>Base PIS<br>Valor PIS                               | Bibutação por hem   /<br>L00<br>L00<br>L00<br>L00                                                                                                    | Rese ICMS ST<br>Note ICMS ST<br>Rese COTINS<br>Valer COTINS                                        | 0                          | Usertidade de peç<br>Otsarvaçi<br>00<br>00<br>00                                                       | es 2                                  | Quette        | lade de Roma - 1  |
| s do Calva >><br>wçlo TEF 3<br>>><br>Fiscalis Rendemes:<br>>     |                                                                                                    | Valores totals<br>Base ICMS<br>Valor ICMS<br>Base PIS<br>Valor PIS<br>Valor (PI                  | 3 Telutsjike por hem   /<br>1.00<br>0.00<br>0.00<br>0.00<br>0.00                                                                                                    | Rese ICMS ST<br>Note ICMS ST<br>Rese COTINS<br>Valor COTINS<br>Valor COTINS<br>Valor do Frete      | 0<br>8<br>8<br>8<br>8<br>8 | Usertidade de peç<br>Otsarvaçi<br>00<br>00<br>00<br>00<br>00<br>00                                     | es 2<br>Des                           | Quetto        | lade de Rena 1    |
| n: do Calina                                                     |                                                                                                    | Valence totals<br>Base ICMS<br>Valer ICMS<br>Base PIS<br>Valer ISS<br>Valer ISS<br>Valer ICMS De | Toburtação por item         1.00           0.00         0.00           0.01         0.00           0.00         0.00           0.00         0.00           0.00         0.00           0.00         0.00 | Rese ICMS ST<br>Valor ICMS ST<br>Rese COFINS<br>Valor do Frete<br>Valor do Frete<br>Valor do Frete |                            | Usentidade de peç<br>Otservaçi<br>20<br>20<br>20<br>20<br>20<br>20<br>20<br>20<br>20<br>20<br>20<br>20 | es 2.<br>Des                          | Quartid       | dade de Rena 3    |

## E Por fim clique em Imprimir

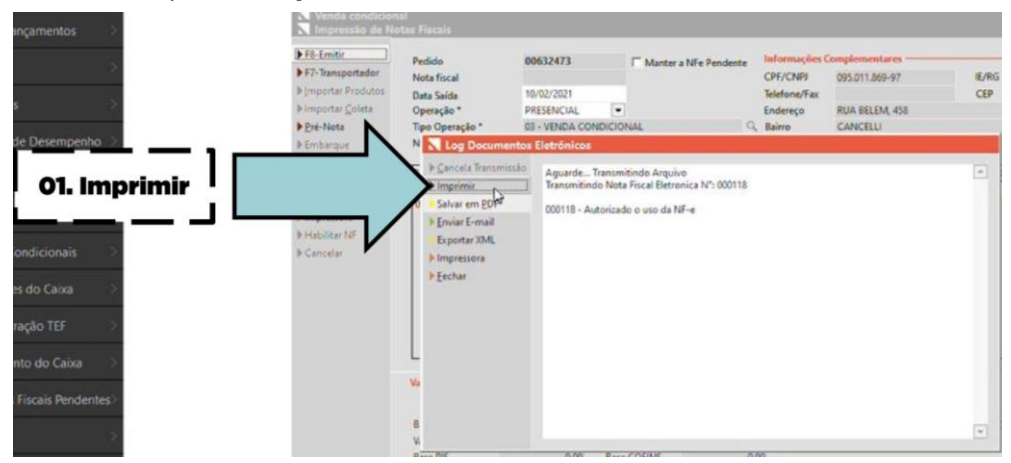

Pronto! Com a Nota fiscal impressa, os produtos já podem sair da loja.

#### 2°Retorno de Venda Condicional (Devolução):

Va em Vendas Condicionais e após isso clique em Condicional Pendente:

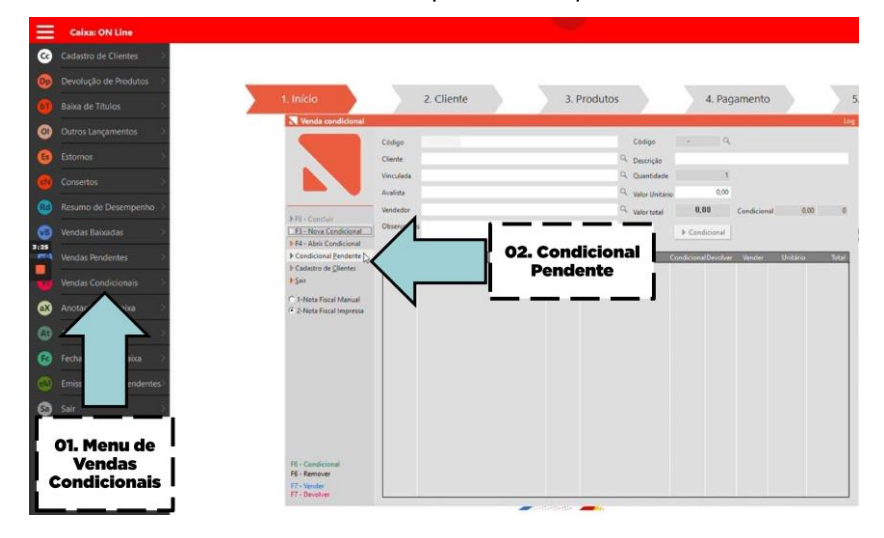

Selecione a Venda:

| Ξ    | Caixa: ON Line             |                                              |                                    |                      |            |                                                                            |                  |       |                      |                                  |                      |     |              |
|------|----------------------------|----------------------------------------------|------------------------------------|----------------------|------------|----------------------------------------------------------------------------|------------------|-------|----------------------|----------------------------------|----------------------|-----|--------------|
| G    | Cadastro de Clientes       |                                              |                                    |                      |            |                                                                            |                  |       |                      |                                  |                      |     |              |
| 0    | Devalução de Produtos      |                                              | _                                  |                      |            |                                                                            |                  | _     |                      |                                  | _                    |     |              |
| 0    | Baixa de Títulos           | 1. Início                                    |                                    | 2. Clier             | nte        | 3. P                                                                       | rodutos          |       |                      | 4. Pagam                         | ento                 |     |              |
| ۲    | Outros Lançamentos         | Venda condia                                 | China                              | _                    | -          |                                                                            |                  | Che   |                      | . q.                             | -                    |     | L            |
| 6    | Estomos                    |                                              | Cliente                            |                      |            |                                                                            |                  | Q Des | nção                 |                                  |                      | _   |              |
| 0    | Consertos >                |                                              | Condicionais per                   | lentes - Reg         | pistros: ( | K/12                                                                       |                  |       |                      |                                  |                      |     |              |
| ٢    | Resumo de Desempenho       |                                              | Consultar Venda<br>Imprimir Pedido | Código<br>00631354   | 000        | Cliente<br>RAFAELA VALERIA DE UMA                                          | Valor            | 4 CON | endições<br>Incional | ZAP INCELD                       | Data +               | ,00 | 0            |
| ٢    | Vendas Baixadas            | F3 - Nova Con                                | Imprimir Listagem<br>Fechar        | 00631501             | 000        | NEUCY FERMANDA DA SEVA<br>VANIA ARARECEIA PERERA DI                        | 1024.30          | 7 CON | NCIONAL              | FRANCELI NUMES<br>PAMELA OLIVERA | 12/06/20             |     |              |
| 3:18 | Vendas Pendentes           | F Condicional Pr                             | anos ———                           | 00631725<br>00631796 | 000        | LARISSA AMARO SIQUERA<br>NORO HELLEN RENATA GALIA                          | 218.80<br>137,90 | 3 CON | NCIONAL<br>NCIONAL   | ZAP INGRID<br>ZAP ALME CASSU     | 12/08/20<br>13/08/20 |     | <b>E</b> tal |
| ē    | Vendas Condicionais        | D Sair                                       | Q                                  | 00631852             | 000        | NORO KARLA SULLEN CAMAR<br>NORO AMANDA PAGGN KOC                           | 00,00<br>00,50   | 1 CON | NCIONAL              | LARISSA RUBIKA                   | 11/08/20             |     |              |
| ۲    | Anotas Ol Colosiemen I     | C 1-Neta Fiscal )                            |                                    | 00632139             | 000        | WANDHEA FERNANDES DA CI<br>RAUANA RENATA LIMA<br>MORO MATALIA VITURA SELEI | 995,10<br>344,50 | 9 CON | NCIONAL<br>NCIONAL   | ZAP WORD                         | 10/08/20             |     |              |
| ٩    | Admin Venda                |                                              |                                    | 00633473             | 000        | TESTE SETA                                                                 | 394,90           | 2 CON | NCIONAL              | AMANDA PAGGIN                    | 10/02/21             |     |              |
| 0    | Fechamenu ou Cawa          |                                              | $\neg$                             |                      |            |                                                                            |                  |       |                      |                                  |                      |     |              |
| 0    | Emissões Fiscais Pendentes |                                              |                                    |                      |            |                                                                            |                  |       |                      |                                  |                      |     |              |
| 0    | Sale >                     |                                              |                                    |                      |            |                                                                            |                  |       |                      |                                  |                      |     |              |
|      |                            |                                              |                                    |                      | _          |                                                                            | _                |       |                      |                                  |                      |     |              |
|      |                            | F6 - Cendicional                             |                                    |                      |            |                                                                            |                  |       |                      |                                  |                      |     |              |
|      |                            | F6 - Remover<br>F7 - Vender<br>F7 - Devolver |                                    |                      |            |                                                                            |                  |       |                      |                                  |                      |     |              |

Digite o **Código** dos produtos que serão devolvidos, selecione a opção **2:Nota Fiscal impressa** e Clique em **Concluir** 

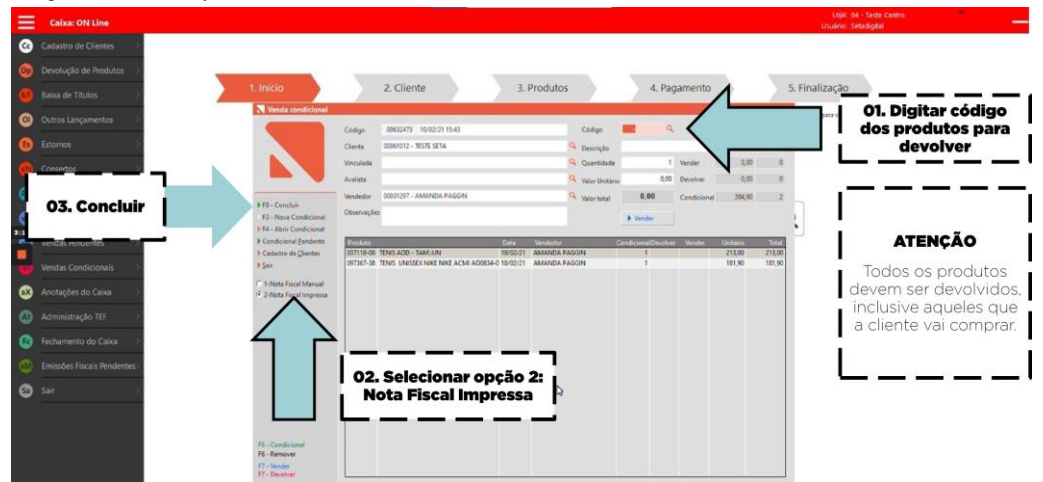

|   | N Vanda condicion                                                                                                    | 4                                                                                                    |                                         |                                              | (                                                                                                    | -                                       |                                                                |                                                                                                    |                           |      | -                                |      |                       |            |            |        |
|---|----------------------------------------------------------------------------------------------------|----------------------------------------------------------------------------------------------------|-----------------------------------------|----------------------------------------------|----------------------------------------------------------------------------------------------------|-----------------------------------------|----------------------------------------------------------------|----------------------------------------------------------------------------------------------------|---------------------------|------|----------------------------------|------|-----------------------|------------|------------|--------|
| - | FR-Emilia     FR-Emilia     FR-Emilia     F7-Transportador     Fimportar Productos     Fimportar Coleta     Fie-Nota     Fie-Nota | Peslido<br>Nota fiscal<br>Deta Saida<br>Operação *<br>Tipo Operação<br>Norma Razilia S                      | 90632<br>10/02/7<br>PRESED<br>* 96 - 82 | 174<br>1021<br>ICIAL<br>TORNO D              | E MERCADORS                                                                                                    | nter a NFe P<br>A EM COND               | Vendente<br>NCIONI Q.<br>Q.                                    | Informações Complementares<br>CPF/CNPI 055.011.869-87<br>Telefone/Fax<br>Endereço RUA BELEM, 45<br>Bairo CANCELU<br>Candedita CASCAST |                           |      | otares<br>169-97<br>EM, 458<br>U |      | E/RG<br>CEP 85811-020 |            |            |        |
|   | > NF Beferenciada                                                                                                    | Códas ID                                                                                                    | Descricão                               |                                              | 0                                                                                                    | igem Prod (                             | CST/CSOSN                                                      | CFOP                                                                                                    | NCM                       | Quer | Linter                           | 1015 | 17                    | Dest       | Tota       | 4      |
|   | <ul> <li>Motivo de Rejeição</li> <li>Impressora</li> </ul>                                                                        | 037118-00 T<br>097367-38 T                                                                                  | TENIS ADO<br>TENIS UNISSEX NI           | KE NIKE A                                    | 0<br>ACMI AD0034 1                                                                                                    |                                         | 102<br>102                                                     | 1913                                                                                                    | 64029990<br>64041100      | 1    | 213,0000                         |      |                       | 0.00       |            | 213,00 |
|   | > Expositer 74*                                                                                                    |                                                                                                    |                                         |                                              |                                                                                                    |                                         |                                                                |                                                                                                    |                           |      |                                  |      |                       |            |            |        |
|   | <ul> <li>Produktive</li> <li>Cancelar</li> </ul>                                                                                  | Valores totals                                                                                              | Tributação por A                        | tem P                                        | sjansetter                                                                                                    |                                         | Qu                                                             | ertided                                                                                                    | e de peças                | 2    |                                  |      | q                     | hantidade  | de itens   | 2      |
|   | Proster<br>FCnote                                                                                                    | Valores totals<br>Ease 1045                                                                                 | ) Tributação por i                      | tem   P.                                     | Base ICMS ST                                                                                                    |                                         | Qu                                                             | ertided<br>0                                                                                                    | e de peças:<br>bservações | 2    | 1                                |      | q                     | luantidade | de itens:  | 2      |
|   | Frankler /P                                                                                                    | Valores fotals<br>Base ICMS<br>Valor ICMS                                                                   | ) Tributação por i                      | 0,00<br>0,00                                 | Base ICMS ST<br>Valee ICMS S                                                                                                    | Ť<br>T                                  | Qu<br>Q0<br>Q0                                                 | ertided<br>O                                                                                                    | t de peças<br>tservações  | 2    | 1                                |      | q                     | buantidade | de itens   | 3      |
|   | Frankler /P                                                                                                    | Valores fotals<br>Base ICMS<br>Valor ICMS<br>Base PIS<br>Base PIS                                           | ) Tributação por i                      | 0,00<br>0,00<br>0,00                         | Base ICMS ST<br>Valor ICMS S<br>Base COFINS<br>Base COFINS                                                                                                    | 7<br>7<br>5                             | Qu<br>QU<br>QU<br>QU                                           | ertided<br>O                                                                                                    | e de peças<br>bservações  | 2    | 1                                |      | q                     | luantidade | de itens.  | -      |
|   | Frankter re-                                                                                                    | Valores totals<br>Base ICMS<br>Valor ICMS<br>Base PIS<br>Valor PIS<br>Valor PIS                             | ) Telbutação por J                      | 0,00<br>0,00<br>0,00<br>0,00                 | Ease ICMS S<br>Valor ICMS S<br>Base CORNS<br>Valor CORNS<br>Valor CORNS                                                                                                    | T<br>T<br>S<br>S                        | Qu<br>QU<br>QU<br>QU<br>QU<br>QU                               | erti dedi<br>O<br>D<br>D                                                                                                    | e de peças<br>bservações  | 2    | 1                                |      | q                     | buantidade | e de itens | 0      |
|   | > Frankler ra                                                                                                    | Valores fotals<br>Base ICMS<br>Valor ICMS<br>Base PIS<br>Valor IPIS<br>Valor IPI<br>Valor IPI<br>Valor IPIS | Tilitutação por i                       | 0,00<br>0,00<br>0,00<br>0,00<br>0,00<br>0,00 | Exercises Services Services Se | 7<br>77<br>5<br>5<br>6<br>6<br>70<br>70 | Qu<br>Q0<br>Q0<br>Q0<br>Q0<br>Q0<br>Q0<br>Q0<br>Q0<br>Q0<br>Q0 | ertided<br>O                                                                                                    | e de peças<br>bservações  | 2    | 1                                |      | q                     | tuantidade | de itens:  |        |

#### E Por fim Salvar em PDF

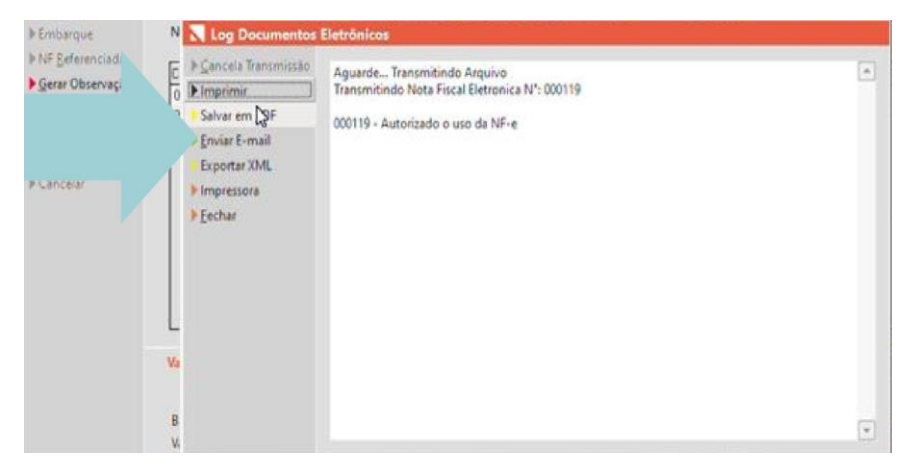

E Pronto, foi realizado o retorno da condicional!